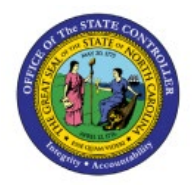

# EDITING AN INVOICE NUMBER ON A

## FIXED ASSET RECORD

FA

**QUICK REFERENCE GUIDE FA-17** 

#### Purpose

The purpose of this Quick Reference Guide (**QRG**) is to provide a step-by-step explanation on how to Edit or Add Invoice Number Information to a Fixed Asset Record in the North Carolina Financial System (**NCFS**).

#### Introduction and Overview

This QRG explains how to edit or add invoice number information to a fixed asset record in NCFS.

#### Limitations

Invoice number can only be changed for manually added assets; an asset which originated as a Fixed Asset source line from an invoice creation cannot be changed.

#### Editing an Invoice Number on a Fixed Asset Record

To edit an invoice number on a fixed asset record:

- 1. Log in to the NCFS portal with your credentials to access the system.
- 2. On the Home page, under the Fixed Assets tab, click the Assets app.

|   | Good morning, FRANKLIN NEWSOM |                         |                   |                 |              |   |  |  |  |  |  |  |
|---|-------------------------------|-------------------------|-------------------|-----------------|--------------|---|--|--|--|--|--|--|
| < | General Accounting            | Intercompany Accounting | Budgetary Control | Cash Management | Fixed Assets | > |  |  |  |  |  |  |
|   | QUICK ACTIONS                 | APPS                    |                   |                 |              |   |  |  |  |  |  |  |
|   | Prepare Source Lines          | 6.                      |                   |                 |              |   |  |  |  |  |  |  |
|   | Adjust Assets                 | Assets                  | Asset Inquiry     | +               |              |   |  |  |  |  |  |  |
|   | Show More                     |                         |                   |                 |              |   |  |  |  |  |  |  |
|   |                               |                         |                   |                 |              |   |  |  |  |  |  |  |

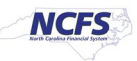

3. Open the task list and click on the Adjust Assets task.

| Assets ⑦ Agency (  | 0200 CASH BOOK - USD 💌 |                        |                       |              |                          | Transactions <ul> <li>Add Asset</li> </ul>                                       |
|--------------------|------------------------|------------------------|-----------------------|--------------|--------------------------|----------------------------------------------------------------------------------|
| Additions          | Adjustments            | Transfers              | Retirements           | Depreciation |                          | Add Assets in Spreadsheet     Prepare Source Lines                               |
| 4 Incomplete       | 0                      | 0                      | 0                     | Sep-2024     |                          | Adjust Assets     Adjust Assets     Adjust Assets     Adjust Assets              |
| 1 Ready to Post    | Incomplete             | Incomplete             | Incomplete            | 000 2021     |                          | Capitalize CIP Assets     Transfer Assets                                        |
| •                  | <b>.</b>               | <b>.</b>               | Ŧ                     | Ŧ            |                          | Transfer Assets in Spreadsheet     Retire Assets                                 |
| Actions 🔻 View 👻 🎢 | E Detach Prepare       | All Merge Add to Asset | Split Change Book     |              |                          | Retire Assets in Spreadsheet     Reinstate Assets     Update Descriptive Details |
| <u>_</u>           |                        |                        | m/d/yy                |              |                          | Accounting<br>• Create Accounting                                                |
| Description        | Invo                   | bice Number Cost 🛆     | ▼ In Service Date Cat | egory        | PO Number Units Comments | Create Adjustment Journal     Deview Journal Entrice                             |
|                    |                        |                        |                       |              |                          |                                                                                  |

4. Search for your asset to be edited.

| Adjust Assets ⑦   |                             |                             |                 |    |                          |                |                |                    | Done                                             |
|-------------------|-----------------------------|-----------------------------|-----------------|----|--------------------------|----------------|----------------|--------------------|--------------------------------------------------|
| Basic Mass        |                             |                             |                 |    |                          |                |                |                    |                                                  |
| ⊿ Search          |                             |                             |                 |    |                          | A              | dvanced Manage | Watchlist Saved Se | All Assets    Required  At least one is required |
|                   | * Book                      | AGENCY 0200 CASH BOOK 🗸     |                 |    | Asset Type               | ~              |                |                    |                                                  |
|                   | ** Category                 |                             |                 |    | ** Tag Number            | 345678         |                |                    |                                                  |
|                   | ** Asset Number             |                             | ]               |    | Serial Number            |                |                |                    |                                                  |
|                   | Description                 |                             | ]               |    | Employee Name            |                | Q              | _                  | _                                                |
|                   |                             |                             |                 |    |                          |                |                | Sear               | ch Reset Save                                    |
| Actions View View | Change Financial De         | tails Transfer Source Lines | Change Category |    |                          |                |                |                    |                                                  |
| Asset Number D    | Description                 |                             |                 | Ca | ategory                  | Asset Type     | Asset Key      | Tag Number         | Serial Number                                    |
| 1305989 E         | Example for Invoice Editing |                             |                 | EG | QUIPMENT-EQUIP\-SCIENTIF | IC Capitalized |                | 346578             |                                                  |

5. Select the asset record (click the description and have the line highlighted). Then open the **Actions** drop-down list.

| Adjust Assets ⑦    |                          |                             |                 |                  |                |                   |                  |              | D <u>o</u> ne                     |
|--------------------|--------------------------|-----------------------------|-----------------|------------------|----------------|-------------------|------------------|--------------|-----------------------------------|
| Basic Mass         |                          |                             |                 |                  |                |                   |                  |              |                                   |
| Search             |                          |                             |                 |                  |                | A <u>d</u> vanced | Manage Watchlist | Saved Search | All Assets 🗸                      |
|                    |                          |                             |                 |                  |                |                   |                  | ** At lea    | * Required<br>ast one is required |
|                    | * Book                   | AGENCY 0200 CASH BOOK V     |                 | As               | sset Type      | ~                 |                  |              |                                   |
|                    | ** Category              |                             |                 | ** Tag           | Number 3456    | 678               |                  |              |                                   |
|                    | ** Asset Number          |                             | ]               | Seria            | Number         |                   |                  |              |                                   |
|                    | Description              |                             | ]               | Employ           | ee Name        |                   | Q                |              |                                   |
|                    |                          |                             |                 |                  |                |                   |                  | Search       | Reset Save                        |
| Actions 🔻 /iew 👻 🔄 | Change Financial De      | tails Transfer Source Lines | Change Category |                  |                |                   |                  |              |                                   |
| Asset Number Des   | scription                |                             |                 | Category         | A              | sset Type As      | sset Key Tag     | Number       | Serial Number                     |
| 1305989 Exa        | mple for Invoice Editing |                             |                 | EQUIPMENT-EQUIP\ | -SCIENTIFIC Ca | apitalized        | 346              | 578          |                                   |

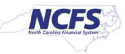

6. Navigate to Manage Source Lines and then click Change.

| Change Financial I | Details     |               |        |                     |
|--------------------|-------------|---------------|--------|---------------------|
| Manage Source Li   | nes I       | Transfe       | er _   |                     |
| Change Category    |             | Add           | V(     | CY 0200 CASH BOOK   |
| Suspend Deprecia   | tion        | Change        | e      |                     |
| Enter Unplanned D  | et Number   |               |        |                     |
| Delete Asset       |             |               |        |                     |
| Change Group Ass   | set         | rescription   |        |                     |
| Transfer Reserve   |             |               |        |                     |
| ions 🔻 View 🔻      | Chang       | e Financial D | etails | Transfer Source Lir |
|                    | Description |               |        |                     |

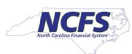

7. The Change Source Line page will appear. On this page, edit or enter the Invoice Number as necessary. Click **Submit** when finished with your updates. You have successfully updated this asset record's invoice number.

| Currency = USD       Book       ACENCY 0200 CASH BOOK       Casegory       EQUIPMENT-EQUIPS-SCIENTIFICMEDICAL-NONE         Asset Type       Calailed       Open Period       Sep-2024    Transaction Details          Comments                                                                                                    | Change Source Lines: Asset 1305989 ⑦        |                       |                 |                     |              |                  |                            | Sub <u>m</u> it <u>C</u> a |
|----------------------------------------------------------------------------------------------------|---------------------------------------------|-----------------------|-----------------|---------------------|--------------|------------------|----------------------------|----------------------------|
| Book       AGENCY 0200 CASH BOOK       Category       EQUIPMENT-EQUIP-SCIENTIFICMEDICAL-NOME         Asset Type       Capitalized       Open Period       Sep-2024                                                                                                    | Currency = USD                              |                       |                 |                     |              |                  |                            |                            |
| Asset Type Capitalized Open Period Sep-2024 Transaction Details Comments Amortization Start Date Modify Amortize Amortization Start Date Modify Begional Information  Key  Detach Modify Mode Detach Modify Mode Detach Modify Modify M | Book                                        | AGENCY 0200 CASH BOOK |                 |                     |              | Category EQUI    | PMENT-EQUIP\-SCIENTIFIC/ME | DICAL-NONE                 |
| Transaction Details  Comments Amortize Amortize Amortize Amortize Amortization Start Date Md/yy Begional Information  Regional Information  Kew Asset Cost 5,001.00  Vew  Detach Invoice Line Description Distribution Line New Line Amount Exclude Degreciate Supplier Name Supplier Name PO Number PO Number PO PO PO PO PO PO PO PO PO PO PO PO PO PO PO PO PO PO PO PO PO PO PO PO PO PO PO PO PO PO PO PO PO PO PO PO PO PO PO PO PO PO PO PO PO PO PO PO PO PO PO PO PO P                                                                                                    | Asset Type                                  | Capitalized           |                 |                     | Op           | pen Period Sep-2 | 024                        |                            |
| Comments       Context Value         □ Amortize       Context Value         Amortization Start Date       midiyy         Bource Line Details       Regional Information         Asset Cost 5,001.00       New Asset Cost 5,001.00         View ▼       Detach                                                                                                    | ransaction Details                          |                       |                 |                     |              |                  |                            |                            |
| Amortize Context Value   Amortization Start Date m/d/yy     Source Line Details     Asset Cost 5,001:00   Vew ▼     Invoice Line   Description Distribution Line New Line Amount Exclude Depreciate Supplier Name Supplier Name Suppl                                                                                                    | Comments                                    |                       |                 |                     |              |                  |                            |                            |
| Amortization Start Date       m/d/yy       Regional Information       Regional Information         Source Line Details         Asset Cost 5,001.00       New Asset Cost 5,001.00         View $\checkmark$ Detach         Invoice Line       Description         Distribution Line       New Line Amount       Exclude       Depreciate       Supplier Name       Supplier Name       PO Number                                                                                                    |                                             | Amortize              |                 |                     | Con          | text Value 🗸     |                            |                            |
| Source Line Details Asset Cost 5,001.00 View  View  Detach Invoice Line Description Distribution Line New Line Amount Current Line Amount Exclude Degreciate Supplier Name Supplier Number PO Number                                                                                                    | Amortization Start Date                     | m/d/yy                |                 |                     | Regional In  | formation 🗸      |                            |                            |
| Source Line Details Asset Cost 5,001.00 View                                                                                                    |                                             |                       |                 |                     |              |                  |                            |                            |
| Source Line Details Asset Cost 5,001.00 View  View  Cost 5,001.00 View  View  View  View  View  View  View  View View View View View  View View View View View View View View                                                                                                    |                                             |                       |                 |                     |              |                  |                            |                            |
| Asset Cost 5,001.00 New Asset Cost 5,001.00<br>View V Detach Invoice Line Description Distribution Line New Line Amount Current Line Amount Exclude Depreciate Supplier Name Supplier Number PO Number                                                                                                    | Source Line Details                         |                       |                 |                     |              |                  |                            |                            |
| View V Detach                                                                                                    | Asset Cost 5,001.00 New Asset Cost 5,001.00 |                       |                 |                     |              |                  |                            |                            |
| Invoice Line Description Distribution Line New Line Amount Current Line Amount Exclude Depreciate Supplier Name Supplier Number PO Number                                                                                                    | View 🔻 🔝 Detach                             |                       |                 |                     |              |                  |                            |                            |
|                                                                                                    | Invoice Number Invoice Line Description     | on Distribution Line  | New Line Amount | Current Line Amount | Exclude Depr | reciate Supplier | Name Supplier Number       | PO Number                  |
| 5,001.00                                                                                                    | ▶ 12345¢                                    |                       | 5,001.00        |                     |              |                  | ۹ ۹                        | 123987                     |

### Wrap-Up

Edit the invoice number on a fixed asset record for a manually added asset using the steps above.

#### Additional Resources

• FA 100: Asset Manager (ILT)

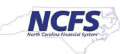